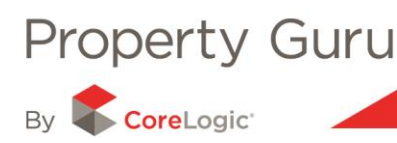

# Using Interactive Maps and Aerial Imagery

The Aerial Prospector and Mapping Module provide an invaluable tool for visualising land and property information nationwide. The suite of searching, measuring and interactive querying tools gives the user visual aids, which you are then able to provide to your clients. Add high resolution aerial photography of New Zealand to complete the picture.

# 7.1 – Accessing the Map

There are different ways to access the map view:

- By selecting the '**Map**' tab before starting your search. This tab is found on the home page after having logged into Property Guru (as shown below). You can then complete a map search using any of the search types, as previously described in Module 1.
- By clicking on the thumbnail map images in the Property Summary report.

|                              |                                            | Summary Map MarketWatch                                                                                                    |
|------------------------------|--------------------------------------------|----------------------------------------------------------------------------------------------------|
| 0 LOASBY CRESCENT NEWLANDS V | VELLINGTON                                 | 1                                                                                                    |
| Fields                       |                                            | Start CMA 🖬 숧 🔛                                                                                                    |
|                              |                                            |                                                                                                    |
|                              |                                            |                                                                                                    |
|                              |                                            | Summary Map MarketWatch                                                                                                    |
| 10 LOASBY CRESCENT NEWLANDS  | WELLINGTON                                 |                                                                                                    |
| Fields                       |                                            | Start CMA 🚂 쵫 🌄                                                                                                    |
| Property Summ                | ary                                        | 3 CRESCENT 20                                                                                                    |
| Rating Valuations:           | \$330,000                                  | 4 14                                                                                                    |
| Land Value:                  | \$160,000                                  | 2 18 18<br>12 16 18A 32                                                                                                    |
| Improvements value:          | \$170,000                                  | 46 16 164                                                                                                    |
| valuation Date:              | 01-Sep-2012                                | SA THE                                                                                                    |
| Last Sale Price:             | \$239,224                                  | 41 WART DRIVART DRIVAR                                                                                                    |
| Last Sale Date.              | 30-Jan-2012<br>Whole One preparty involved | 31B<br>39 78 ea                                                                                                    |
| Sale Tenuro:                 | Freehold                                   | 37 35 33 74 66                                                                                                    |
| Purchase Relationshin        | Non-market Level - Non Bonafide            | 4                                                                                                    |
| Net Sale Price:              | \$239 224                                  |                                                                                                    |
| Chattels:                    | n/a                                        |                                                                                                    |
| Valuation Address:           | 10 LOASBY CRESCENT NEWLANDS WELLINGTON     |                                                                                                    |
| Valuation Reference:         | 16770/49700                                |                                                                                                    |
| Legal Description:           | LOT 21 DP 25188                            |                                                                                                    |
| Tenure:                      | Not Leased (Owner is Occupier)             | 44                                                                                                    |
| Floor Area:                  | 100 m <sup>2</sup>                         | 11 AR A THE AREA                                                                                                    |
| Land Area:                   | 534 m²                                     |                                                                                                    |
| Bedrooms:                    | 3                                          |                                                                                                    |
| Building Age:                | 1960 - 1969                                | ALC: NOT ALC: NOT ALC |
| Category:                    | Residential, Dwelling, average (RD)        |                                                                                                    |

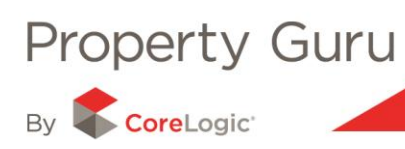

When using the map, if an individual property is searched for, the relevant land parcel will show on the map with the property boundary highlighted in red as shown below.

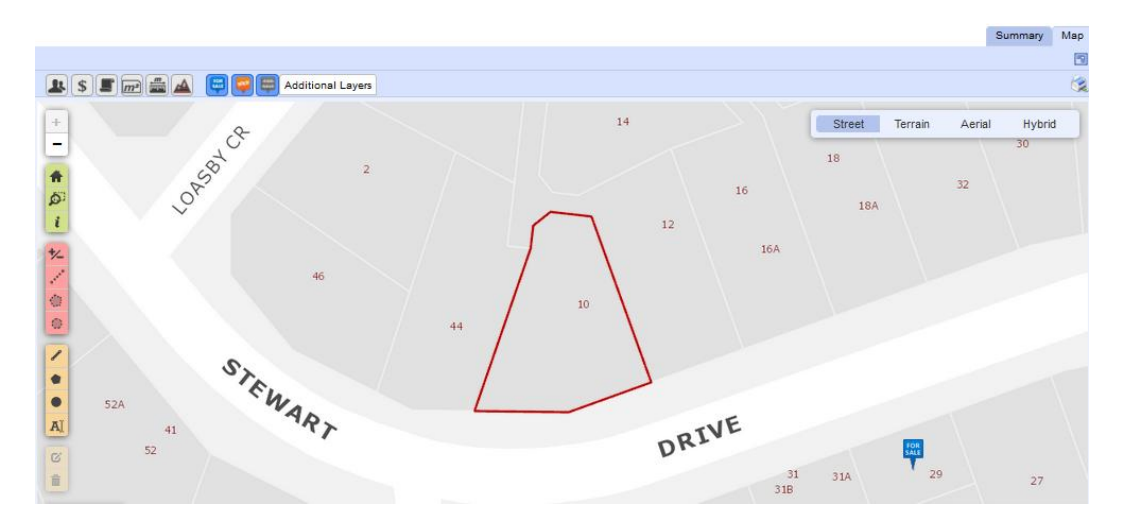

If an entire street or road is searched for, all the properties returned in the search for that street will be outlined in red.

| Results (16 properties, showing records 1 to 16) |        |                                                         |          |            |      |           |                                 |                                  | 7                |                        |                    |       |             |   |
|--------------------------------------------------|--------|---------------------------------------------------------|----------|------------|------|-----------|---------------------------------|----------------------------------|------------------|------------------------|--------------------|-------|-------------|---|
| Columns                                          |        |                                                         |          |            |      |           | Price Max: \$4<br>tion Max: \$4 | 07,000 Min: \$<br>30,000 Min: \$ | 7,200<br>305,000 | Median: S<br>Median: S | 233,612<br>357,500 |       | <b>B</b> a) |   |
| Address                                          | Status | Owners                                                  | Suburb   | Town       | Туре | Sold      | RV                              | Sale                             | Bdrm             | Land                   | Floor              | Built |             |   |
| 1 Loasby Crescent                                |        | Ewart, Carolyn Joyce 🖀 Thomas, Andrew Philip 🖀          | Newlands | Wellington | RD   | 13-Nov-06 | \$360,000                       | \$350,000                        | 3                | 521 m²                 | 120 m²             | 1960  | - 1969      | × |
| 2 Loasby Crescent                                |        | Ward, Emmett Patrick 🖀                                  | Newlands | Wellington | RD   | 28-Jul-00 | \$340,000                       | \$160,000                        |                  | 530 m²                 | 100 m²             | 1960  | - 1969      | × |
| 3 Loasby Crescent                                |        | Heyworth, Lola Diane & Peter John 🖀                     | Newlands | Wellington | RD   | 26-May-00 | \$370,000                       | \$175,000                        |                  | 513 m²                 | 160 m²             | 1960  | - 1969      | × |
| 4 Loasby Crescent                                |        | Perera, Dona Shanthi & Justin Leobold 🖀                 | Newlands | Wellington | RH   | 29-Nov-96 | \$430,000                       | \$33,843                         |                  | 517 m²                 | 147 m²             | 1960  | - 1969      | × |
| 5 Loasby Crescent                                |        | The Trustees Of The Manchester Unity Friendly Society 🖀 | Newlands | Wellington | RD   | 12-Nov-05 | \$360,000                       | \$228,000                        | 3                | 786 m²                 | 112 m²             | 1960  | - 1969      | × |
| 7 Loasby Crescent                                |        | Rodgers, Vivien Mary & Wayne James 🖾 Viletstra, Colin 🖀 | Newlands | Wellington | RD   | 13-Aug-10 | \$305,000                       | \$350,000                        | 3                | 495 m²                 | 90 m²              | 1960  | - 1969      | × |
| 9 Loasby Crescent                                |        | The Trustees Of The Manchester Unity Friendly Society 🖀 | Newlands | Wellington | RD   | 19-Nov-05 | \$340,000                       | \$7,200                          |                  | 456 m²                 | 90 m²              | 1960  | - 1969      | × |
| 10 Loasby Crescent                               |        | Driesenaar, Renuka Kaushal 🞬                            | Newlands | Wellington | RD   | 30-Jan-12 | \$330,000                       | \$239,224                        | 3                | 534 m²                 | 100 m²             | 1960  | - 1969      | × |
|                                                  |        |                                                         |          |            |      |           |                                 |                                  |                  |                        |                    |       |             |   |

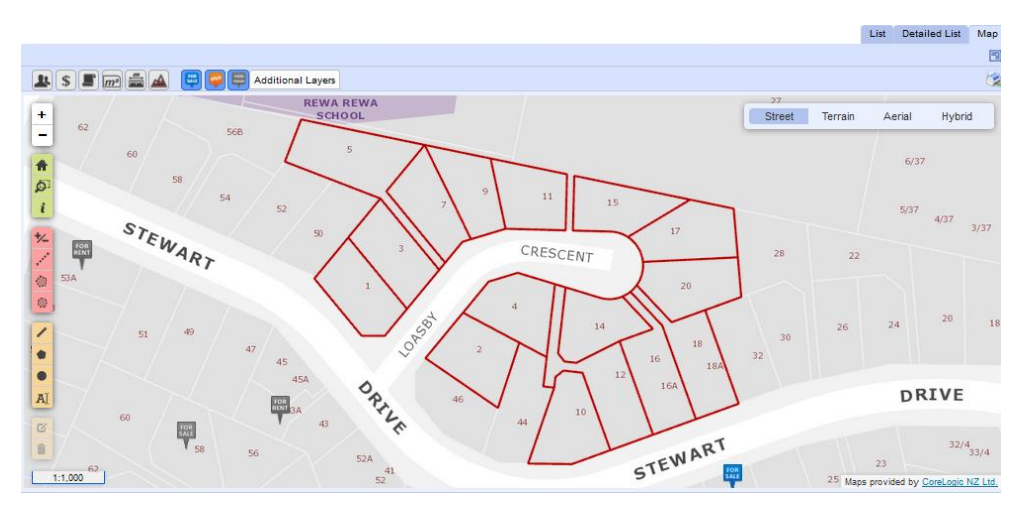

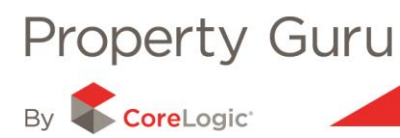

## 7.2 Displaying the Property on a Map after Searching

You are able to display search results on a map after completing a search by simply clicking on the '**Map**' tab as shown below. You may want to firstly refine the list of results to only show the properties of interest before moving to the Map tab. You can also make these changes within the map view.

|                        |           |                      |              |                  |           |             |             |                 |                                 |                              |                                |                    |                          | Search             | MarketV      | Vatch       |
|------------------------|-----------|----------------------|--------------|------------------|-----------|-------------|-------------|-----------------|---------------------------------|------------------------------|--------------------------------|--------------------|--------------------------|--------------------|--------------|-------------|
| Searching in <u>Ne</u> | w Zeala   | and                  |              |                  |           |             |             |                 |                                 |                              |                                |                    |                          |                    |              |             |
| Search b               | y 🍳       | All OAddress         | Owner        | Ovaluation (     | ◯Title    | CLegal      | Description | e.g             | . '12 Main Sť                   | or 'John Sn                  | hith' or 'Lot )                | K DP YY            | Y                        |                    |              |             |
| Searc                  | h da      | niell street         |              |                  |           |             |             |                 |                                 | reset                        |                                |                    |                          |                    |              |             |
| which ar               | e 🔳       | Residential 🔲        | Commercial   | Rural            | Lifestyle | e 🔲 Inc     | lustrial    | Other           | All                             |                              |                                |                    |                          |                    |              |             |
| and were sol           | d 🔘 i     | in the last 6 month  | ns 🔘 in th   | e last 12 months | 🔘 in t    | he last 2 y | ears 🔘 a    | nytime          | •                               |                              |                                |                    |                          |                    |              |             |
|                        |           |                      |              |                  |           |             |             |                 |                                 |                              |                                |                    |                          |                    |              | <u>Help</u> |
|                        |           |                      |              |                  |           |             |             |                 |                                 |                              |                                |                    | List                     | t Det              | ailed List 🌔 | Мар         |
| Results (55 prope      | rties, sh | owing records 1      | to 20)       |                  |           |             |             |                 |                                 |                              |                                |                    |                          |                    |              |             |
| Columns                |           | 1 <u>2 3 Next La</u> | ast          |                  |           |             |             | Gross<br>Rating | s Sale Price M<br>g Valuation M | Лах: \$249,0<br>Лах: \$345,0 | 00 Min: \$7,0<br>00 Min: \$2,0 | 080 Med<br>500 Med | dian: \$16<br>dian: \$21 | 3,000<br>0,000     | 2 🗳 🕻        |             |
| Address<br>D           | Status    | Owners               |              |                  |           | Suburb      | Town        | Туре            | Sold                            | RV                           | Sale                           | Bdrm               | Land                     | Floor              | Built        |             |
| 58 Daniell Street      |           | Kirkham, Francis     | William & Jo | yce Margaret 🖀   |           | Solway      | Masterton   | RD              | 29-Sep-09                       | \$330,000                    | \$85,000                       |                    | 627 m <sup>2</sup>       | 166 m <sup>2</sup> | 2010 - 2019  | ×           |
| 57 Daniell Street      |           | Keys, Barry Lau      | rence 🛱 Lor  | d, Gordon Wright | 1         | Solway      | Masterton   | RV              |                                 | \$84,000                     | n/a                            |                    | 641 m <sup>2</sup>       | n/a                |              | ×           |
| 56 Daniell Street      |           | Keys, Barry Lau      | rence 🖀 Lor  | d, Gordon Wright | 7         | Solway      | Masterton   | RV              |                                 | \$84,000                     | n/a                            |                    | 624 m²                   | n/a                |              | ×           |

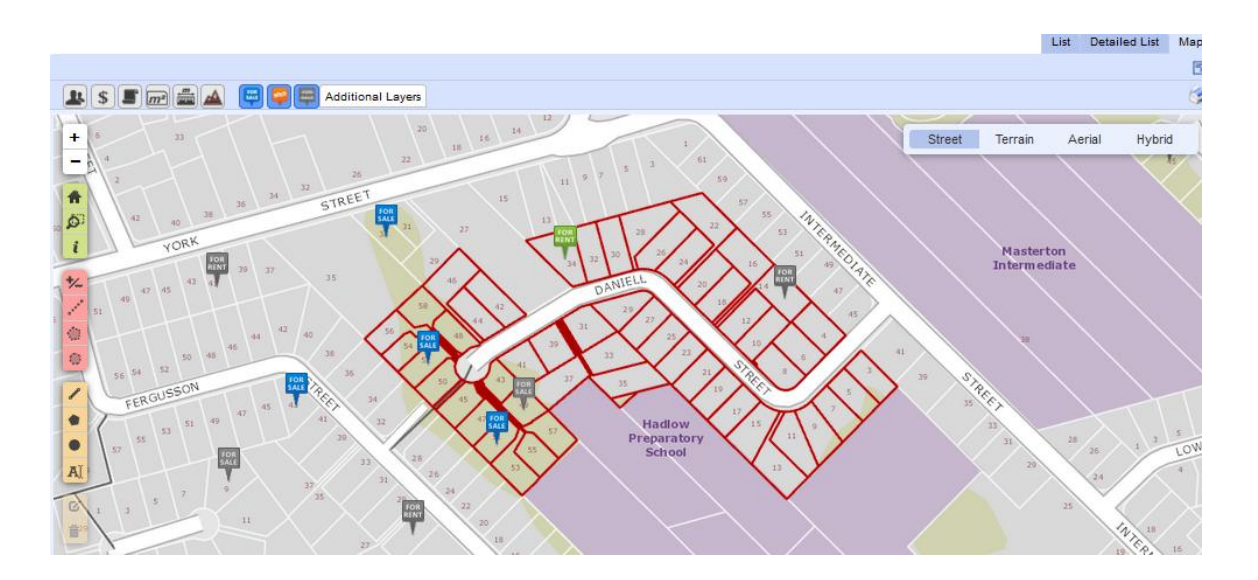

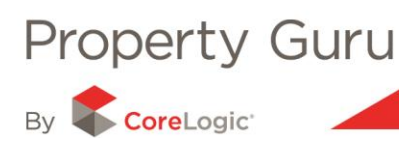

# 7.3 - Using the Interactive Map

Once a property is displayed on a map the selected property's boundary is highlighted in red. You are able to pan around the map by clicking once on the image and holding the mouse button down while you "drag" the map in the desired location

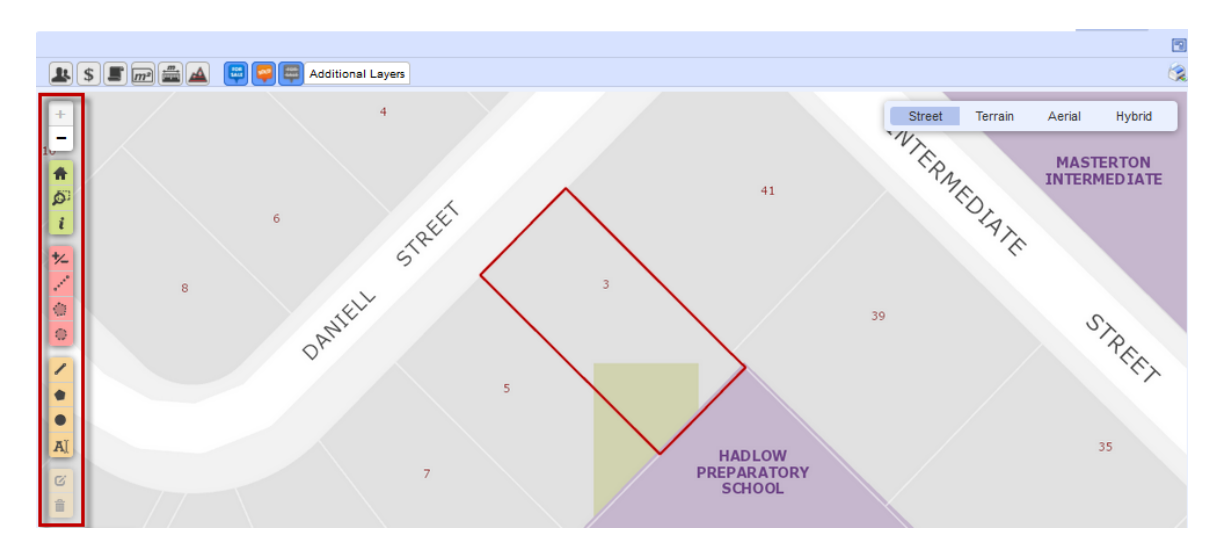

## 7.4 - Using the Icon Tools on the Map

The map has some handy tools that allow you to interact and manipulate the map; these can be found on the left hand side of the map. There are four sets of tools: zoom, reset/identify, select and draw

### Reset and Draw tools

| Reset Tool      | Allows you to reposition the map back to show your selected properties                                                                   |
|-----------------|----------------------------------------------------------------------------------------------------|
| Zoom Tool       | Allows you to draw a rectangle on the map and zoom into that specific area                                                               |
| i Identify Tool | Allows you to click on a property and view property<br>information. You can also link through to the property<br>summary using this tool |

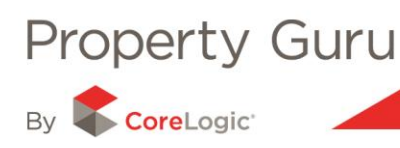

## Select tools

The following functions allow you to select multiple properties at once by drawing a shape on the map. You can then view the selected properties in the list view

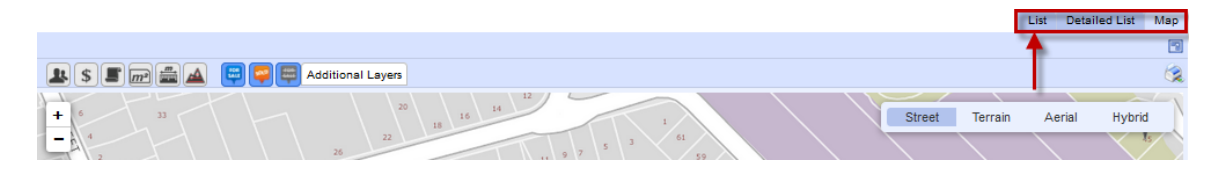

| Select Tool     | Allows you to add or remove individual properties from your selection                                                                                          |
|-----------------|----------------------------------------------------------------------------------------------------|
| Select Line     | Allows you to add properties to your selection by<br>drawing a line shape on the map. It will highlight all<br>properties that the line drawn has contact with |
| Select Boundary | Allows you to add properties to your selection by drawing a boundary shape on the map. This will highlight all properties within the shape drawn               |
| Select Circle   | Allows you to add properties to your selection by drawing a circle on the map                                                                                  |

### Draw and Measure

The following functions allow you to draw shapes on the map and then obtain the measurements for those shapes

| Draw Line      | Enables you to draw a line on your map and obtain the measurements for this line. Click at each point to change the direction of your line |
|----------------|----------------------------------------------------------------------------------------------------|
| Draw Boundary  | Enables you to draw a boundary shape on your map and obtain the perimeter and total area for the boundary                                  |
| Draw Circle    | Enables you to draw a circle on the map and obtain the measurements for the drawing                                                        |
| Edit Drawings  | Enables you to edit any drawings you have made on the map                                                                                  |
| Erase Drawings | Enables you to delete any drawings that you have made                                                                                      |

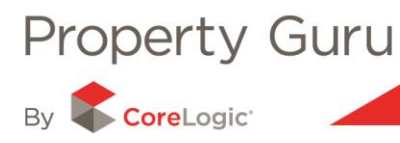

| Adding text | Enables you to add text to the map. Select the text icon,<br>click onto the map where you would like to add the text<br>and type in the content. This works well to help define<br>areas of interest on the map. This can then be printed out<br>along with the other map functions available. |
|-------------|----------------------------------------------------------------------------------------------------|
| Adding text | and type in the content. This works well to help define<br>areas of interest on the map. This can then be printed out<br>along with the other map functions available.                                                                                                    |

## 7.5 - Using the Label Icons

You are able to add labels of information to your map. These labels will be overlaid on each property that you have selected. To activate a label simply click on the icon you wish to turn on. To turn the label off and remove it from the map, click on the icon again.

**Note:** When you place your mouse cursor over each of the icons, you will get a tool tip telling you the function of each icon.

| -         | Owners Name                                                |
|-----------|------------------------------------------------------------|
| \$        | Last Sale Details (displays last sale price and sale date) |
|           | Legal Description                                          |
| <u>m²</u> | Calculated Area                                            |
|           | Boundary Measurement                                       |
| FOR       | Property is currently for sale                             |
| S         | Property sold within the past 6 months                     |
|           | Property is a withdrawn listing                            |
|           | Overlay the map with Contours visible to 20 metres         |

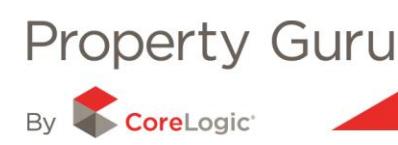

# 7.6 - Map Views

At any point you can switch between the 4 different map views by clicking on the appropriate option found in the upper right hand corner of the map.

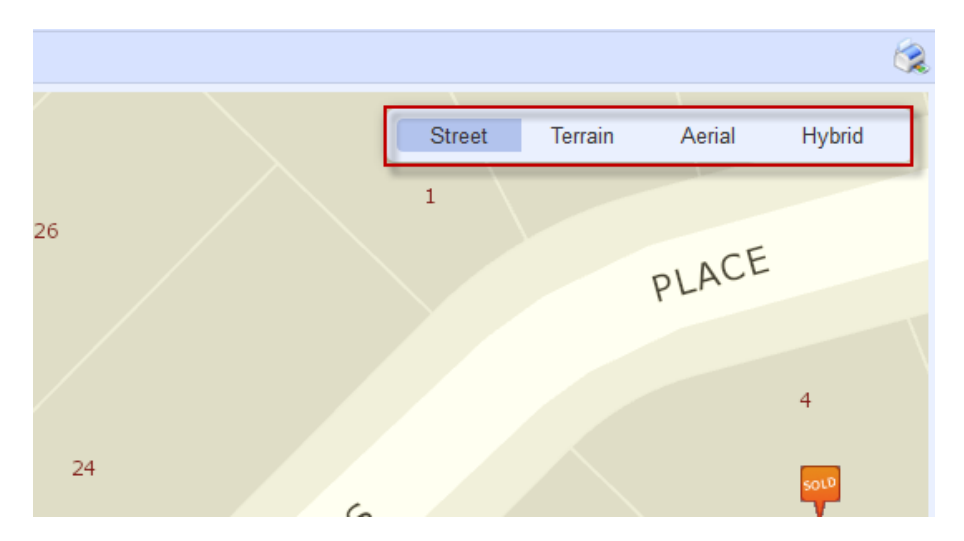

## Street - A basic street view

**Terrain –** Shows the physical characteristics of the terrain. You can view both natural and man-made features within this view. This view is not available in the closest zoom levels, and the map will automatically zoom out to the minimum level if necessary.

### Legend for Terrain view

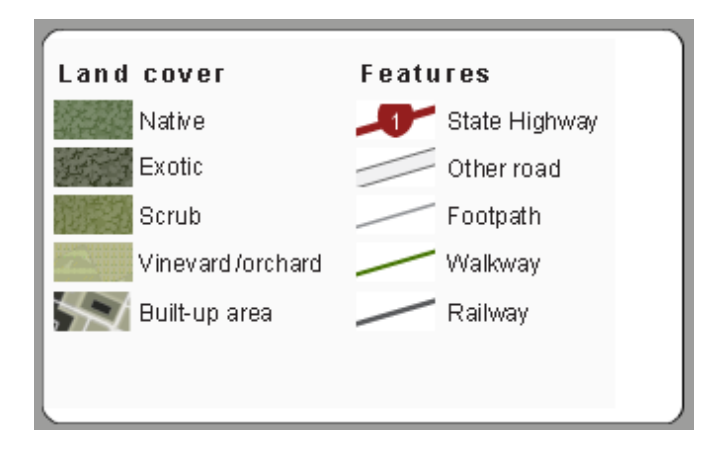

**Aerial -** The Aerial view uses New Zealand's most complete, national coverage of up-to-date, high-resolution imagery. It can be used with confidence for measuring areas or distances.

**Hybrid** - The Hybrid view combines the Street view with the Aerial view to provide contextual information to the aerial imagery.